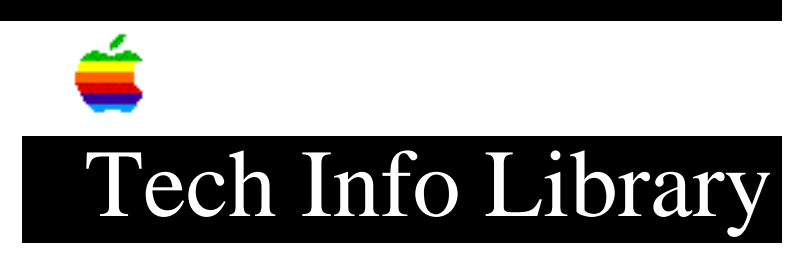

## AppleShare 3.0: How to Remove and Return to System 7

| Article Created: 4 December 1992                                                                                                    |
|----------------------------------------------------------------------------------------------------|
| TOPIC                                                                                                    |
| How do I remove AppleShare 3.0 from my Macintosh and return it to System 7?                                                                                                    |
| DISCUSSION                                                                                                    |
| 1) Remove the Users & Groups data file from the Preferences folder and restart.                                                                                                    |
| 2) Insert the AppleShare File Server disk in the drive and double-click the<br>Installer.                                                                                                    |
| <ul> <li>3) Choose Customize.</li> <li>4) Select items to remove. You can remove these individually or all at once depending on which you select:</li> </ul>                                                                                                    |
| <ul> <li>AppleShare File Server (v3.0)</li> <li>AppleShare Print Server (v3.0)</li> <li>Apple II Setup (v2.1.3)</li> <li>AppleShare Workstation (v3.0)</li> </ul>                                                                                                    |
| <ul><li>5) Hold down the Option key, and when the Install button becomes the REMOVE button, click on it.</li><li>6) Postart the computer</li></ul>                                                                                                    |
| <ul> <li>7) Restart the computer.</li> <li>7) The system creates a new Users &amp; Groups data file. If you want to return to the data file you used before installing AppleShare 3.0, copy the original System 7 data file to the Preferences folder from a backup (the AppleShare 3.0 Users &amp; Groups data file won't work).</li> </ul> |
| Here's a list of the files automatically removed:                                                                                                    |
| <ul> <li>AppleShare File Server</li> <li>AppleShare Print Server</li> <li>File Server Extension</li> <li>IWEm</li> </ul>                                                                                                    |
| There are three other files that aren't removed that you can remove                                                                                                    |

• AppleShare Log (loose in System Folder)

manually:

File Server Folder (in Preferences folder)AppleShare Print Server Folder (in Preferences folder)Copyright 1992, Apple Computer, Inc.

Keywords: SYS7

\_\_\_\_\_

This information is from the Apple Technical Information Library.

19960215 11:05:19.00 Tech Info Library Article Number: 10948